### ■IDの申請

(1) 「http://www.krasystem.jp/corp/」にアクセスする
 ※ホームページからアクセスする場合は「採用ご担当者の方へ」に飛び、「求人情報登録サイト」ボタンをクリックして下さい。

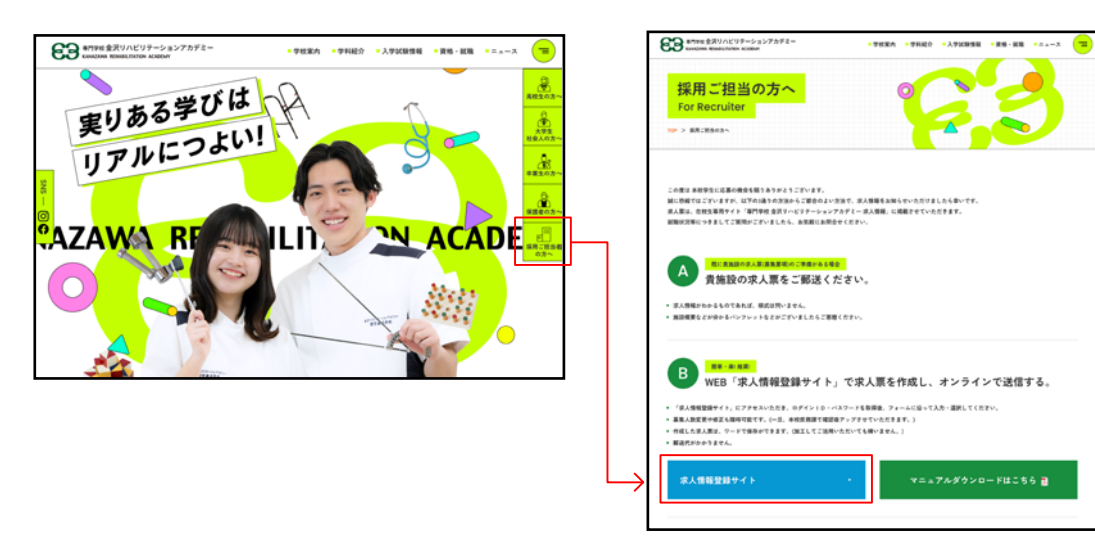

- (2) 申請画面が表示されるのでE-mailや担当者名などの全ての情報を入力し、【確認】をクリックする ※E-mailはパスワードの通知やログインの際に使用されますので受信可能なメールアドレスをご利用ください。
- (3) 入力内容を確認し、問題なければ【申請】をクリックする 訂正があれば【訂正】ボタンをクリックする(入力画面に戻ります)

| 919校 (<br>宋人1                                                                                  | <u>CERTAR WERKENNIN CERE</u><br>aRUJハビリテーションアカデミー<br>有報登録 法人・事務所修用          |                                                                                                  |                                                                        |
|------------------------------------------------------------------------------------------------|-----------------------------------------------------------------------------|--------------------------------------------------------------------------------------------------|------------------------------------------------------------------------|
| 求人情報登録用パスワード申請<br>@#FWREX.hot (#E) をクリックして CEAN<br>E-mail<br>abc@efg.com<br>施設<br>ABC リトビノセンター | 田当着名     山田 太郎     TEL     076-0000-0000     花誌     をお持ちの方はごちらからログインレてください、 | 求人情報登録用バスワード申請<br>この内容でま人情報登録申请を行います。内容を確認<br>E-mail<br>abc@efg.com<br>施設を<br>ABCリハビリセンター<br>77日 | EL標題なければ(申請)をグリックしてください。<br>超当者名<br>山田太郎<br>TEL<br>076-0000-0000<br>申請 |
| 【申請                                                                                            | 「「「」」                                                                       | 【申詞                                                                                              | 青内容の確認画面】                                                              |

(4) 申請完了画面の表示を確認する

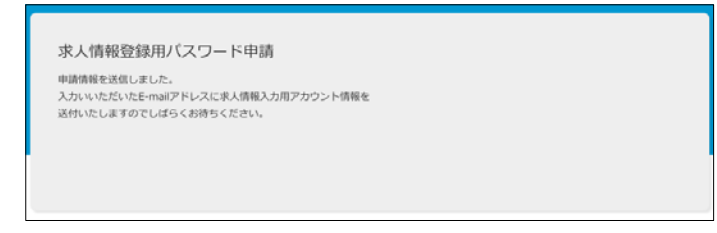

【申請完了画面】

※ログインURL/パスワードがメールで送付されますので、なくさないように保管ください。

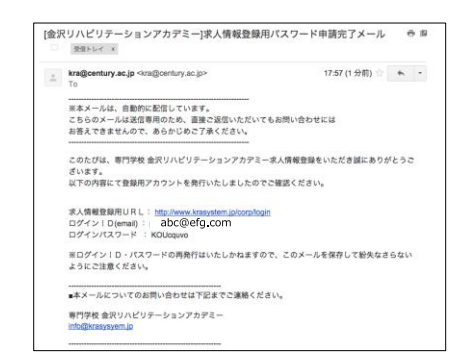

## ▶求人情報登録ログイン

- (1) 「http://www.krasystem.jp/corp/」にアクセスする
- (2) 【すでにパスワードをお持ちの方はこちら】をクリック
- (3) ログイン画面が表示されるので、登録時のemailと申込通知メールに記載のパスワードを入力し、 【ログイン】ボタンをクリックする

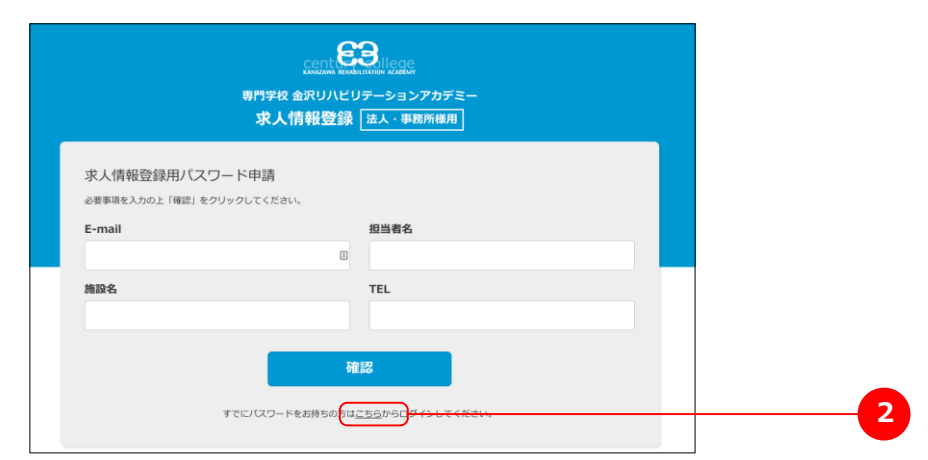

#### 【申請内容の入力画面】

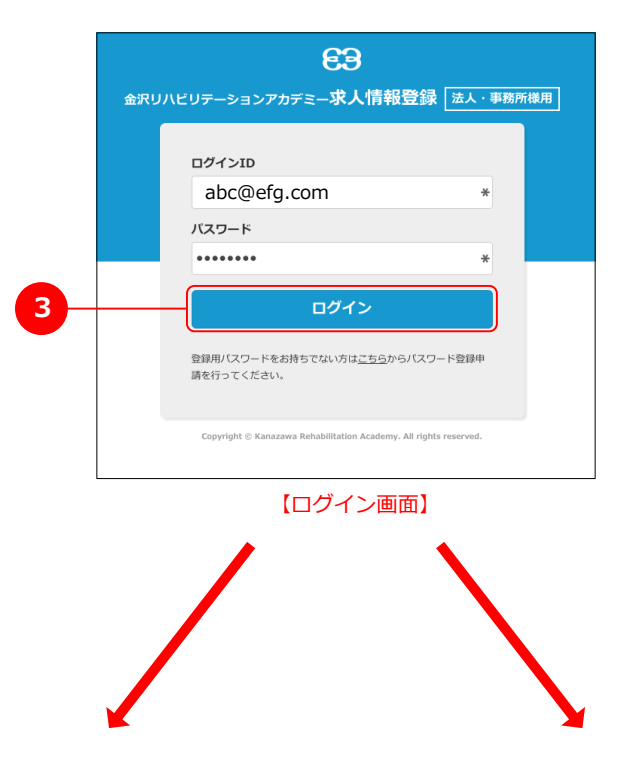

- ・はじめてログインする、もしくは登録した情報が無い場合 ・すでに入力した情報がある場合

| → <b>本</b>                      | 書p3「求人情報入力フォーム」                                                                                                    | へお進み下さい |                         | -;        | → 本書                   | p5「求人                       | 情報一覽                    | 訂 へお)                   | 進み下  | さい                            |                   |             |      |
|---------------------------------|----------------------------------------------------------------------------------------------------|---------|-------------------------|-----------|------------------------|-----------------------------|-------------------------|-------------------------|------|-------------------------------|-------------------|-------------|------|
| 求人情報<br>  法人・事業所概               | 要                                                                                                    | 下書きを開く  | 求人情報                    | 服一覧       | 郡·市 (8.                | m 0 7U-7-                   | 下繪索                     | 検索                      |      |                               |                   |             |      |
| 法人名・事業所<br>法人名・事業所<br>(フリガナ) 参領 | ABCU/Lビリセンター         0           エービーシーリハビリセンター         0                                                               |         | □新規追加                   | 加         |                        |                             |                         |                         |      |                               |                   |             |      |
| 法人事案所<br>所在地 <mark>创建</mark>    | 新聞時 2000年27日2000年8月<br>第1年、17日200万23人がどさい、<br>新活用: 第1年、17日20万23人がどさい、<br>新活用: 第1日の1日の1日の1日の1日の1日の1日の1日の1日の1日の1日の1日の1日の1 |         | No #<br>H15036 F<br>NEW | R人<br>動務地 | 施設名<br>ABCリハビリセ<br>ンター | 事業内容<br>WEBサイト作成 広告<br>作成など | 法人名・事業所名<br>ABCリルビリセンター | 所在地<br>富山県中新川郡立<br>山町前沢 | 受付期間 | 主考<br>説明会<br>任意<br>01月<br>02日 | 受付日<br>05月<br>21日 | 表示<br>(確認中) | I¥NI |
| URL                             | http://<br>%http://~・半角でご入力ください。                                                                                        |         | □ 新規追                   | bu        |                        |                             |                         |                         |      |                               |                   |             |      |
|                                 | 【求人情報入力フォーム                                                                                                    | 4]      |                         |           |                        | 【才                          | 大情報-                    | 一覧】                     |      |                               |                   |             |      |

P2

### ▶求人情報入力フォーム 1/2

(1) ページに従い内容を入力する("必須"マークは必須入力になります)

| 法人・事業所概                           | 要                           |                                                                                                    |   | 下書きを開く |
|-----------------------------------|-----------------------------|----------------------------------------------------------------------------------------------------|---|--------|
| 法人名・事業所必須                         | ABCリハビリセンタ・                 | -                                                                                                    | 8 |        |
| 法人名・事業所<br>(フリガナ) <mark>必須</mark> | エービーシーリハビ                   | リセンター                                                                                                    |   |        |
| 法人事堂所<br>所在地 <mark>後旗</mark>      | 郵便器号<br>都道府県<br>市町村<br>住所   | 930-0221         住所検索           ※平角、ハイフンありでご入力ください、         車頭風           車が用し都立山町         ※全角でご入力ください、           前沢         ※全角でご入力ください、 |   |        |
| URL                               | http://<br>※http://~・半角でご入: | りください。                                                                                                    |   |        |
| TEL                               | ※半角でご入力ください。                |                                                                                                    |   |        |
| FAX                               |                             |                                                                                                    |   |        |

#### 【求人情報入力フォーム】

(2) 入力を途中で中断する時は、ページ下部の【下書き保存】をクリックする ※下書きが記憶されているとフォーム上部に[下書きを開く]が表示されるので、 そのボタンをクリックすることで内容が読みだされます。

下書きがある状態で、新たに下書きを保存すると、古い下書きは上書きされて消去されます。

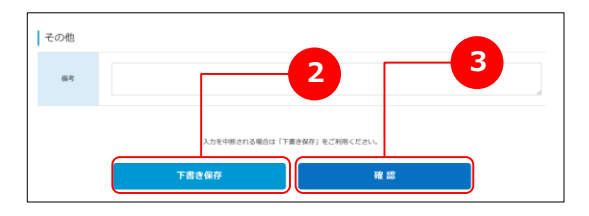

| 下書きを保存しまし        | T::         | ×      |
|------------------|-------------|--------|
| 求人情報<br>法人 · 事業所 | 1概要         | 下書きを開く |
| 法人名•事業所★         | ABCリハビリセンター |        |
| 法人名·韦里所          |             |        |

(3) 入力後、【確認】をクリックする

※エラーがある場合はエラー内容が表示されますので、表示に従い再度入力して下さい。

(4) 内容確認画面が表示されるので、問題なければ【登録】をクリックする 内容を訂正する場合は【訂正】をクリックする

| 法人名・事業所           | ABCリハビリセンター               |                                 |      |   |  |
|-------------------|---------------------------|---------------------------------|------|---|--|
| 法人名・事業所<br>(フリガナ) | エービーシーリハビリセンター            |                                 |      |   |  |
| 法人事業所<br>所在地      | 郵便指号<br>都道府県<br>市町村<br>住所 | 9300221<br>富山県<br>中新川郡立山町<br>前沢 |      |   |  |
| URL               |                           |                                 |      |   |  |
| その他               |                           |                                 | <br> | 4 |  |
| 備考                |                           |                                 |      |   |  |

登録が完了すると、求人情報一覧ページが表示され、登録内容の控えメールが送信されます ※登録された情報は承認待ちとして確認中となっています。 専門学校 金沢リハビリテーションアカデミー 庶務課にて確認の後公開いたします。 (その際に内容についての照会を行う場合があります)

| 求人情                    | <b>「報</b> −             | 「覧                 |                 |                     |             |                  |      |          |                  |            |               |    |
|------------------------|-------------------------|--------------------|-----------------|---------------------|-------------|------------------|------|----------|------------------|------------|---------------|----|
| 都道府                    | 県(哲                     | [議府県] ᅌ            | 郡・市(窓・          | あ フリーワー             | ド検索         | 検索               |      |          |                  |            |               |    |
| □ <sup>新規</sup><br>求人情 | <sup>13</sup> 追加<br>5年日 | 覧                  |                 |                     |             |                  |      |          |                  |            |               |    |
| No                     | 求人<br>職種                | 勤務地                | 施設名             | 事業内容                | 法人名・事業所名    | 所在地              | 受付期間 | 選考<br>日時 | 見学・<br>説明会       | 受付日        | 表示            |    |
| H15036                 | PT<br>OT                | 富山県<br>中新川郡立<br>山町 | ABCリハビリ<br>センター | 医療・保険・福祉・<br>介護サービス | ABCリハビリセンター | 富山県中新川郡立<br>山町前沢 |      |          | 任意<br>01月<br>02日 | 05月<br>21日 | (確<br>認<br>中) | 詳細 |
| □ 新規                   | 追加                      |                    |                 |                     |             |                  |      |          |                  |            |               |    |
|                        |                         |                    |                 | 【求】                 | 人情報一覧       | 笔】               |      |          |                  |            |               |    |

| [金沢 | Rリハビリテーションアカデミー]求人情報登録メール(控え) □ <sub>受信トレイ ×</sub>                             | ōØ  |
|-----|--------------------------------------------------------------------------------|-----|
| +   | kra@century.ac.jp <kra@century.ac.jp> 9:10 (6 分前) ☆<br/>To</kra@century.ac.jp> | * - |
|     |                                                                                |     |
|     | このたびは、専門学校 金沢リハビリテーションアカデミー求人情報を登録をいただき誠にありがとうご<br>す。                          | ざいま |
|     | 以下の内容にて求人情報を受付いたしました。                                                          |     |
|     | 仕事情報No.: H15036<br>事業所名 : ABCIJハビリセンター                                         |     |
|     |                                                                                |     |
|     | 専門学校 金沢リハビリテーションアカデミー<br><u>info@krasysyem.jp</u>                              |     |
|     |                                                                                |     |

【登録内容確認の控えメール】

現在入力されている求人情報の一覧が表示されます。

変更や修正(例:受付期間の延長、求人数・職種等の変更、説明会の日程追加など)の場合は【詳細】ボタンを、 求人情報の新規作成の場合は【新規追加】ボタンを押して下さい。

| 求人情           | 青報−      | 一覧                                   |                                                                                                    |              |                                                            |                              |                               |                                                                                                    |                        |            |           |                  |            |               |                |
|---------------|----------|--------------------------------------|----------------------------------------------------------------------------------------------------|--------------|------------------------------------------------------------|------------------------------|-------------------------------|----------------------------------------------------------------------------------------------------|------------------------|------------|-----------|------------------|------------|---------------|----------------|
| 都道府           | 铜 (都     | (道府県) 🗘                              | 郡・市(惑・                                                                                                    | 市) 0         | フリーワ                                                       | ード検索                         |                               | 検索                                                                                                    |                        |            |           |                  |            |               |                |
| 🗅 新規          | 見追加      |                                      |                                                                                                    |              |                                                            |                              |                               |                                                                                                    |                        |            |           |                  |            |               |                |
| 求人情           | 青報一      | 覧                                    |                                                                                                    |              |                                                            |                              |                               |                                                                                                    |                        |            |           |                  |            |               |                |
| No            | 求人<br>職種 | 勤務地                                  | 施設名                                                                                                    | 事            | 業内容                                                        | 法人名                          | ·事業所名                         | 所在地                                                                                                    | 75                     | 受付期間       | 選考<br>日時  | 見学・<br>説明会       | 受付日        | 表示            |                |
| H15036<br>NEW | PT<br>OT | 富山県<br>中新川郡立<br>山町                   | ABCリハビリ<br>センター                                                                                                    | 医療・保<br>介護サ- | ≷険・福祉・<br>−ビス                                              | АВСУЛ                        | ビリセンター                        | 富山県中新川君<br>山町前沢                                                                                                    | 立                      |            |           | 任意<br>01月<br>02日 | 05月<br>21日 | (確<br>認<br>中) | 詳細             |
| □ 新規          | 現追加      |                                      |                                                                                                    |              |                                                            |                              |                               |                                                                                                    |                        |            |           |                  |            |               |                |
|               |          |                                      |                                                                                                    |              |                                                            |                              | 1                             |                                                                                                    |                        |            |           |                  |            |               |                |
|               |          | -【新規〕                                | 追加】 ->                                                                                                    | 新たに          | ∑情報を<br>【                                                  | 【求人<br>登録しま<br>【詳細】          | <u>情報</u> 一覧<br>ます(オ<br>-> 情幸 | 記<br>交人情報入:<br>&詳細の確                                                                                                    | カファ<br>認(3             | ォーム<br>求人情 | へ)<br>報確  | 認・伯              | 修正フ        | オー            | -<br>المكر -   |
|               |          | -【新規)<br>求人                          | <u>自加】</u> -><br>情報<br>、· ■業所概要                                                                                                    | 新たに          | 「情報を                                                       | 【求人<br>登録しま<br>[詳細】          | 情報一覧<br>ます(オ<br>-> 情幸         | <sup>[]</sup><br>文人情報入:<br>最詳細の確                                                                                                    | カファ<br>認(3             | オーム<br>求人情 | へ)<br>i報確 | 認・伯              | 冬正フ        | オー            | <u></u> (ДЛ) - |
|               |          | -【新規)<br>求人<br>法人                    | <b>自加】</b> -><br>情報<br>、事業所概要<br>· ₽業所概要                                                                                                    | 新たに          | 「情報を                                                       | 【求人<br>登録しま<br>[詳細】          | 情報一覧<br>ます(オ<br>-> 情幸<br>↓    | €〕<br>文人情報入:<br>最詳細の確                                                                                                    | カフ <i>;</i><br>認(3     | オーム<br>求人情 | へ)<br>報確  | 認・伯              | 冬正フ        | オー            | <u>∠</u> ∧) -  |
|               |          | -【新規)<br>求人<br>法人<br>法人              | <u>自加】</u> -><br>情報<br>、・事業所概要<br>・事業所本 (ABC)<br>な・事業所本                                                                                                    | 新たに          | ご情報を<br>(                                                  | 【求人<br>登録しま<br>[詳細】          | 情報一覧<br>ます(オ<br>-> 情報         | <ul> <li>え人情報入:</li> <li>6     <li>6     <li>6     <li>7     <li>7     <li>7     <li>7     <li>7     <li>7     <li>7     <li>7     <li>7     <li>7     <li>7     <li>7     <li>7     <li>7     <li>7     <li>7     <li>7     <li>7     <li>7     <li>8     <li>7     <li>7     <li>8     <li>7     <li>8     <li>7     <li>8     <li>7     <li>8     <li>7     <li>8     <li>7     </li> <li>8     </li> <li>8     </li> <li>9     </li> <li>9</li> <li>8     </li> <li>9     </li> <li>8     </li> <li>9     </li> <li>9     </li> <li>9     </li> <li>9     </li> <li>9     </li> <li>9     </li> <li>9     </li> <li>9     </li> <li>9     </li> <li>9     </li> <li>9     </li> <li>9     </li> <li>9     </li> <li>9     </li> <li>9     </li> <li>9</li></li></li></li></li></li></li></li></li></li></li></li></li></li></li></li></li></li></li></li></li></li></li></li></li></li></li></li></li></li></li></li></li></li></li></ul> | カフ;<br>認(x             | オーム<br>求人情 | へ)<br>報確  | 認・伯              | 冬正フ        | <i>オ</i>      | <u></u> (л.) - |
|               |          | -【新規)<br>求人<br>法人<br>法人<br>法人<br>(注) | 自加】 -><br>信和<br>・事業所概要<br>・事業所概要<br>▲事業所<br>▲ BCJ<br>3.事業所<br>本<br>本<br>本<br>本<br>本<br>本<br>本<br>本<br>本<br>本<br>本<br>本<br>本                                                                                                    |              | ご情報を<br>【<br>※単称、ハイ2<br>(価値内)】<br>※全称でごみ」<br>※全称でごみ」       | 【求人<br>登録しま<br>注辞細】<br>(詳細】) |                               | <ul> <li>え人情報入:</li> <li>最詳細の確</li> </ul>                                                                                                    | カフ <i>;</i><br>認(x     | オーム<br>求人情 | へ)<br>報確  | 記 · 亻            | 冬正フ        | オー            | <i>Ц</i> Л) -  |
|               |          | -【新規)<br>求人<br>法人<br>法人<br>法人        | 自加】 -><br>情報<br>・事業所戦要<br>・事業所≰ [ABCU<br>3. 事業所 【BCU<br>3. 事業所 【BCU<br>4. 事業所<br>4. 第業所<br>4. 第業所<br>1. 第単の<br>1. 第単のの<br>1. 第単のの<br>1. 第単のの<br>1. 第単のの<br>1. 第単のの<br>1. 第単のの<br>1. 第単のの<br>1. 第単のの<br>1. 第単のの<br>1. 第単のの<br>1. 第単のの<br>1. 第目の<br>1. 第目 | 新たに          | C 情報を<br>【<br>※単角、ノイ2<br>( 個別内側<br>③<br>※全角でご入J<br>※全角でご入J |                              | 情報一覧<br>ます(オ<br>-> 情幸         | <ol> <li>え人情報入:</li> <li>8詳細の確     </li> </ol>                                                                                                    | カフ;<br>認( <sup>(</sup> | オーム<br>求人情 | へ)<br>報確  | 認・ ሰ             | 逐正フ        | オー            | ムへ) -          |

内容を変更して【確認】 -> 【更新】で情報の修正が可能です。 ※承認済みの情報へ修正を行うと、新規登録時と同様に承認待ちとなり一時的に非公開となりますのでご注意ください。

変更がない場合はブラウザの【戻る】ボタンをクリック、または【訂正】ボタンで一旦戻ったうえで、 さらに【戻る】をクリックして下さい。 入力した求人票はWord形式のデータとして保存することが出来ます。

(1) 求人情報詳細にて【印刷】ボタンをクリックする※求人票のwordデータがダウンロードされます

| 求人情報<br>法人 · 事業所概                 | 腰                         |                                                                                                    | 戻る 印刷 下書きを開く |
|-----------------------------------|---------------------------|----------------------------------------------------------------------------------------------------|--------------|
| 法人名・事業所 必須                        | ABCリハビリセン                 | 9- B                                                                                                    |              |
| 法人名・事業所<br>(フリガナ) <mark>必須</mark> | エービーシーリハ                  | ビリセンター                                                                                                    |              |
| 法人事業所<br>所在地 <mark>参須</mark>      | 郵便番号<br>都道府県<br>市町村<br>住所 | 930-0221     住所検索       ※半角、ハイフンありでご入力ください。     重山東       軍小川郡立山町       ※全角でご入力ください。       前沢       ※全角でご入力ください。 |              |

(2) ダウンロードしたファイルをワードにて開く(ワードでのデータの編集、保存が可能です)

| W) Let          | 17 - U =                                                        |        |     | 大宗                        | 業(ABC        | 71/12/92     | >9-)·     | Micro                    | MOR 1       | Nord       |          |                     |                   |            | - GB      | 1-22    |     |   |             |           |              |                  |                                |                            |           |            |                    |       |                           | 08 |
|-----------------|-----------------------------------------------------------------|--------|-----|---------------------------|--------------|--------------|-----------|--------------------------|-------------|------------|----------|---------------------|-------------------|------------|-----------|---------|-----|---|-------------|-----------|--------------|------------------|--------------------------------|----------------------------|-----------|------------|--------------------|-------|---------------------------|----|
| 77:65           | 4-#                                                             | 御入     | R.  | -9 1-1791                 |              | 考資料          | 思い        | こみ文                      | 8           | 6258       | 8        | R 1                 | \$R               | 79         | 42        | И       | 701 |   |             |           |              |                  |                                |                            |           |            |                    |       |                           |    |
| Reconstr        | <ul> <li>メロクRウ<br/>川山コピー</li> <li>メロクRウ</li> <li>ノント</li> </ul> | -/80/1 | 127 | м S P R M<br>B <i>I</i> Ц | - 9<br>- abe | - /<br>x, x' | x x<br>@- | Ал <sup>.,</sup><br>•2 . | -185<br>A - | i A<br>A ⊕ |          | - 12                | - 19              | - (*<br>21 | 9t<br>(31 | ×-<br>@ | 24  | r | 873<br>- #1 | E.        | 873<br>(1988 | E<br>510         | あア亜<br><sup>見出し 1</sup>        | あ7亜<br>見出し 2               | あア団<br>問題 | あア亜<br>副版  | あ <i>て言</i><br>81年 | . A   | ● 検索 -<br>低温 間換<br>↓ 道沢 - |    |
|                 | クリップポード                                                         |        |     |                           |              | 7:01         | ŀ.        |                          |             |            |          |                     |                   | 63         | 2         |         |     | 5 |             |           |              |                  |                                | スター                        | 01×       |            |                    | 6     | 减焦                        |    |
| [a.]            |                                                                 |        |     |                           | 2 1          |              | 4 185     |                          |             |            | 16   #   |                     |                   |            |           |         |     |   | 22 40 TH    |           |              |                  | R D 64                         |                            |           | a an 140 - | 72 74 76           | 71 83 |                           |    |
| . 121 141 121 1 |                                                                 |        | I   |                           |              | ·<br>金派      | SAY IF    | 97                       | ->:         | 1071       | D73      | 一求                  | 人票。               |            |           |         |     |   |             |           |              |                  |                                | cen                        | 63        | llege      |                    |       |                           |    |
|                 |                                                                 |        |     |                           | 1            | 2 11 B       | 9.        |                          | H151        | 31+        |          | 安 /i                | 8.                |            | 2015-0    | 9-01-   |     |   |             |           |              |                  |                                |                            |           |            |                    |       |                           |    |
| Π.              |                                                                 |        |     |                           | ŀ            |              | 1         |                          | ı           | *          | 70       | 0                   | _                 | _          |           |         | _   |   | 1           | 10        |              | 巾                | 0                              |                            |           | -          |                    |       |                           |    |
| -<br>-          |                                                                 |        | l   |                           |              |              | 1         |                          | 人<br>業      |            | 4-<br>M- | ÷                   |                   |            |           |         |     |   |             | æ         | *            | ż                | H-                             |                            |           | v          |                    |       |                           |    |
| -               |                                                                 |        | l   |                           |              |              |           |                          |             |            |          | 〒930-<br>御山県<br>前沢・ | 0221 +<br>1965/12 | nair       | ₹4        |         |     |   |             | К<br>12 Ф | æ.,          | ۴<br>6 2         |                                |                            | r.        | 1          |                    |       |                           |    |
| 19.1            |                                                                 |        | l   |                           |              | 36-<br>1-    |           |                          | ä           |            | 地        | UBL: 4<br>TEL: /    | FA35-             |            |           |         |     |   |             |           |              |                  | TEL: 0%<br>FAX: +<br>E-MAL:    | 434-1480+<br>usidRestronis | jan.      | *1         |                    |       |                           |    |
| 8: 1 %1 4       |                                                                 |        |     |                           |              | へい 事業 た後     | 4         | 8                        | 4           | â          | ħ        |                     |                   |            |           |         |     |   |             | 11 H      | 9 21<br>     | 1<br>1<br>1<br>1 | i<br>TEL:+<br>FAX:+<br>E-MAE:+ | ,                          |           | e<br>v     |                    |       |                           |    |
|                 |                                                                 |        |     |                           |              |              | 1         |                          | X.          | 肉          | -        | テスト                 | e.                |            |           |         |     |   |             |           |              |                  |                                |                            |           | 0          |                    |       |                           |    |
|                 |                                                                 |        |     |                           |              |              |           | 1                        | я           |            | Đ-       | ŵ                   | 18.<br>Area       |            | R         | - 18    | -   | 6 | 8 8<br>40   | 1         | * #          | ж.               | 2.0 8                          |                            |           | 1 # ± -    |                    |       |                           |    |

(3) A3サイズで設定されているので、出力の際は用紙サイズを「A4」に指定する

| ファイル ホーム 挿入    | ページレイアウト 参考資料 差し込み文書 校開                      | 表示     | 開発     | デザイン レイアウト                                  |                                                                                                    |
|----------------|----------------------------------------------|--------|--------|---------------------------------------------|----------------------------------------------------------------------------------------------------|
| → 100 小 2 340× |                                              | 60.5   | 140.9% | 5515 61551                                  |                                                                                                    |
| 😹 名前を付けて保存     |                                              |        |        |                                             |                                                                                                    |
| 🚔 開<           | ●■●                                          |        |        |                                             | 金沢//ビ/デーションアがF2-求人業 cent CO                                                                                                    |
| 📑 閉じる          |                                              |        |        |                                             | Colour Millol 4 4 • Zilo-0-ce                                                                                                    |
| 情報             | プリンター                                        | 0      |        |                                             | 7 3 2 7 8 3<br>8 1 9<br>8 2 9<br>8 2 1<br>8 2 1<br>8 1 |
| 最近使用した<br>ファイル | DocuCentre-IV C2270 (9d:81:c6)#:1<br>        | •      |        |                                             |                                                                                                    |
| 新規作成           | ブルンターの                                       | プロパティ  |        |                                             | A                                                                                                    |
| 印刷             | こここで まべてのページを印刷                              |        |        |                                             |                                                                                                    |
| 保存と送信          | 1 パージ/枚                                      | •      | f      | 音寧指定なし                                      |                                                                                                    |
| ヘルプ            | 2 /1-52/187                                  |        |        | etter                                       |                                                                                                    |
| 🔝 オプション        |                                              |        | _      | abloid                                      | * * * * * *                                                                                                    |
| 🔀 終了           | 4 ページ/枚                                      |        | 2      | 79.37 mm x 431.75 mm                        |                                                                                                    |
|                | 6 ページ/枚                                      | [      | 2      | <b>egal</b><br>15.87 mm x 355.56 mm         |                                                                                                    |
|                | 1000 8 ページ/枚                                 |        | S<br>1 | itatement<br>39.68 mm x 215.87 mm           | Becarrie         Becarrie         Becarrie           Same         -         -         -           Base         -         -         -         -                                                                                                    |
|                | 16 ページ/枚                                     | [      | E<br>1 | xecutive<br>84.13 mm x 266.67 mm            | in                                                                                                    |
|                | ■ 用紙サイズの指定                                   |        | 2      | 13<br>96.98 mm x 420 mm                     |                                                                                                    |
| 3              | □ 1 <i>ページ/枚</i><br>210 mm x 296.98 mm へ拡大縮小 |        | 2      | 4<br>10 mm x 296.98 mm                      |                                                                                                    |
|                | <u>A</u>                                     | -ン設定 🧲 | 1      | <b>15</b><br>47.99 mm x 210 mm              |                                                                                                    |
|                |                                              |        | A<br>1 | 6<br>05.01 mm x 148.01 mm                   | · · · · · · · · · · · · · · · · · · ·                                                                                                    |
|                |                                              |        | A<br>2 | <b>3 (297 x 420mm)</b><br>97 mm x 420.11 mm |                                                                                                    |
|                |                                              |        | 8<br>2 | 94 (257 x 364mm)<br>57.11 mm x 364 mm       |                                                                                                    |

# 本求人情報登録サイトに関する問い合わせ

専門学校 金沢リハビリテーションアカデミー 庶務課 kra@century.ac.jp TEL 076-280-8151